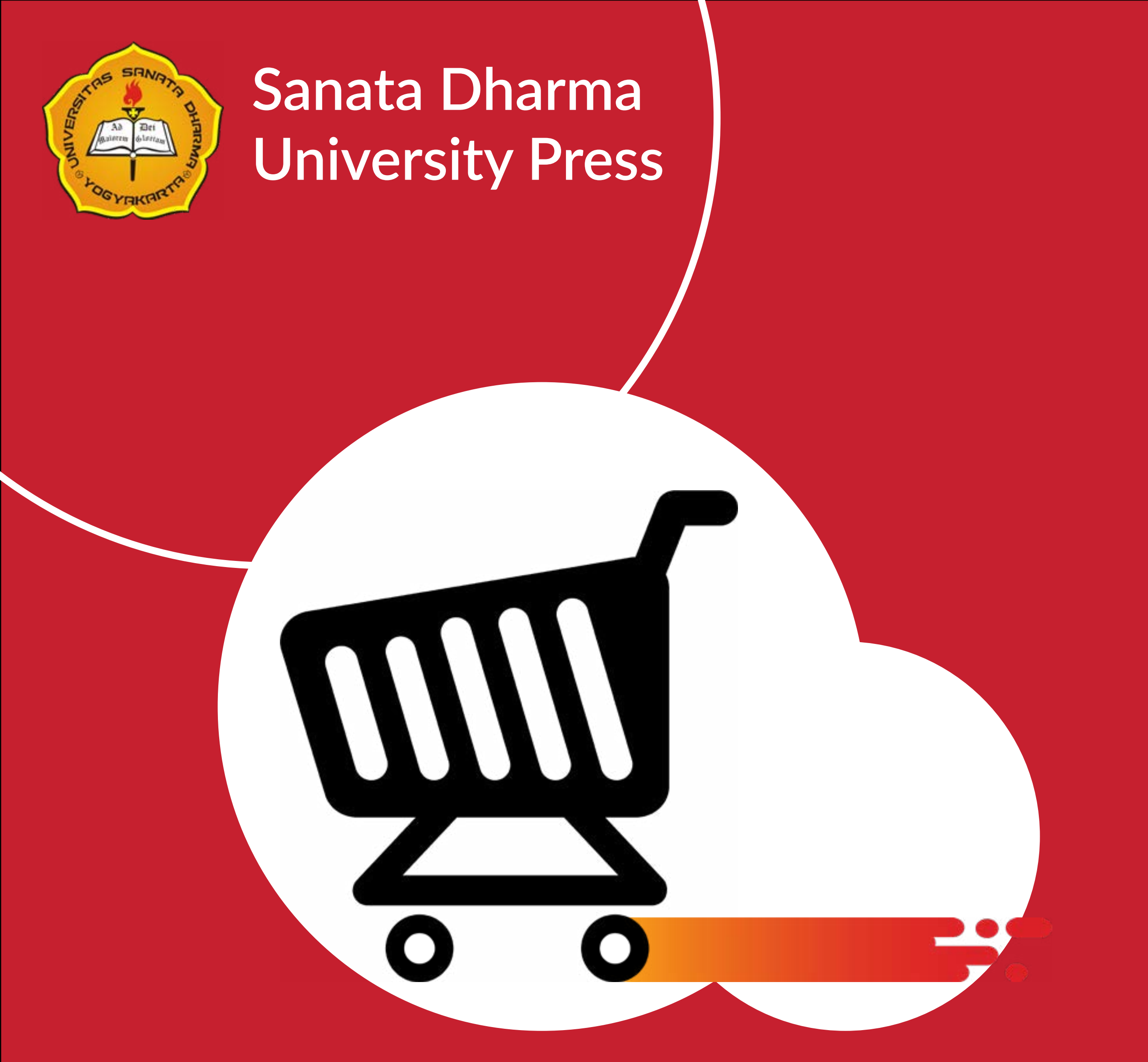

#### **CARA PEMBELIAN BUKU MELALUI**

# WEBSITE/

### 1. Klik browser kesayangan Anda, lalu ketikkan alamat web sdupress.usd.ac.id

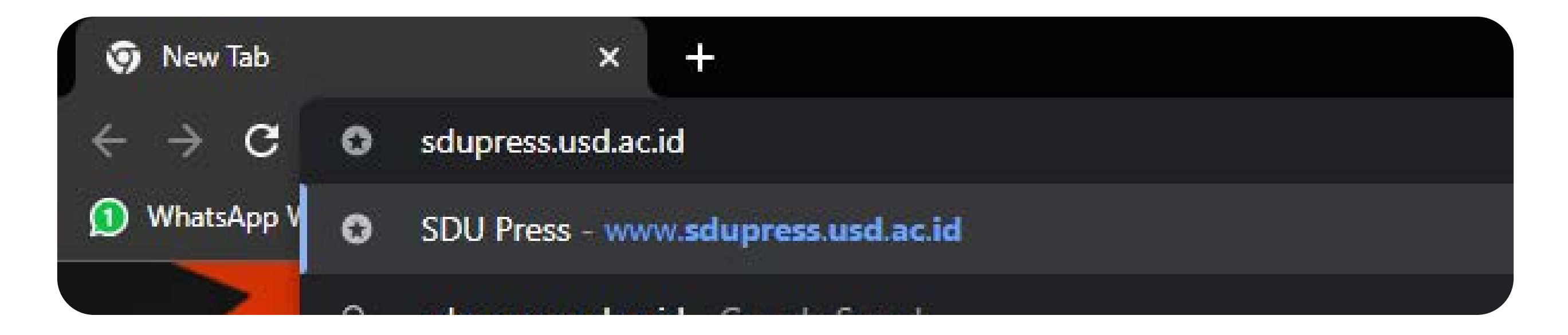

#### **2.** Pilih login yang ada dibawah kolom pencarian.

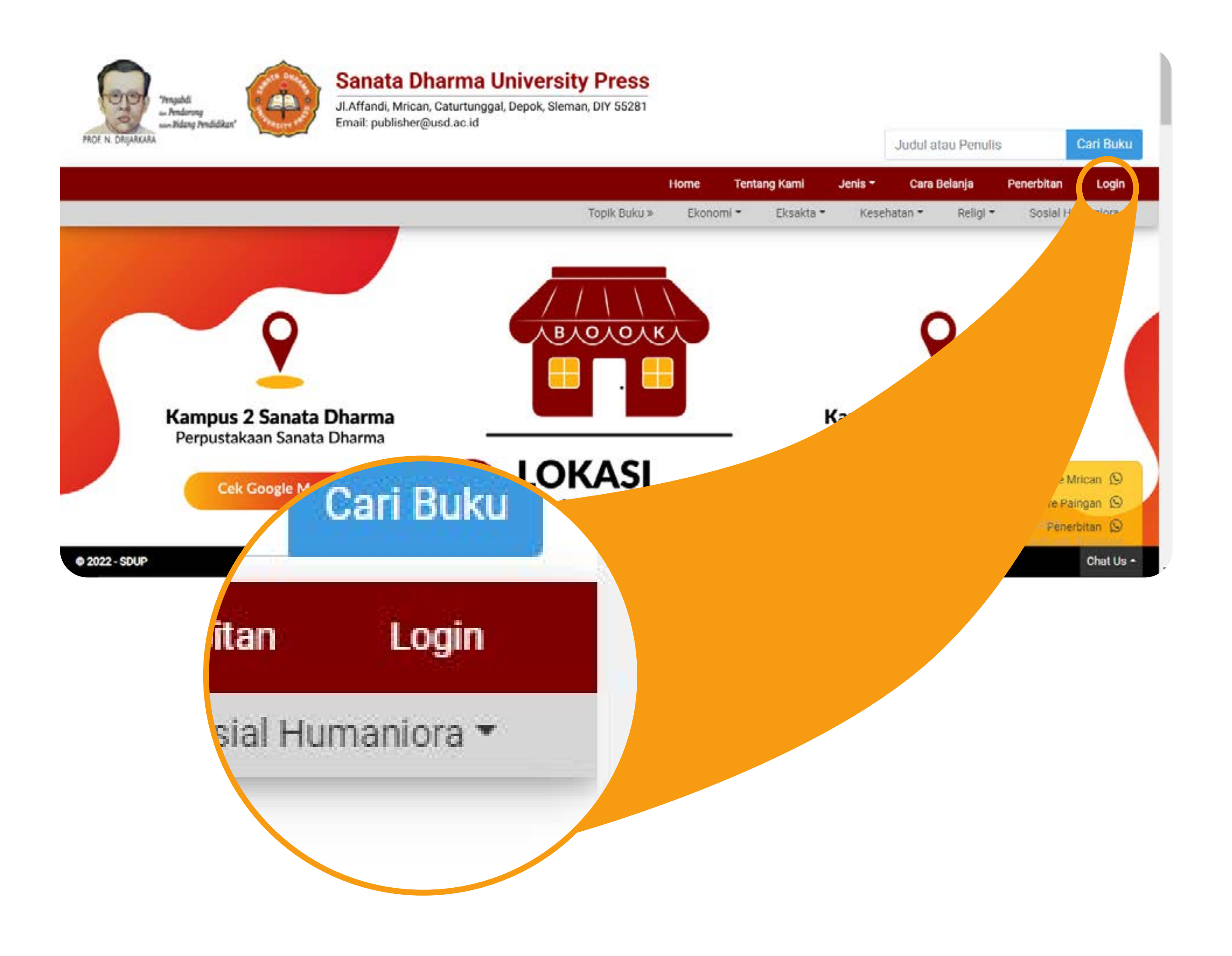

## **3.** Tuliskan username dan password jika sudah memiliki<br/>akun. Jika belum punya, silahkan klik <u>'Belum punya akun?</u><br/><br/><hr>**Daftar disini!**

|          | Login |    |  |
|----------|-------|----|--|
|          |       | 10 |  |
| Email    |       |    |  |
| Password |       |    |  |
|          | Login |    |  |

**4.** Tuliskan username dan password jika sudah memiliki akun. Jika belum punya, silahkan klik <u>'Belum punya akun?</u>

**Daftar disini!** Pada formulir pendaftaran, isikan data diri Anda dengan benar. Lalu klik 'Daftar'. JI.Affandi, Mrican, Caturtunggal, Depok, Sleman, DIY 55281 Email: publisher@usd.ac.id

|                                             |             |              |         | Judul    |
|---------------------------------------------|-------------|--------------|---------|----------|
|                                             | Home        | Tentang Kami | Jenis 🕶 | Cara     |
| Topik Buku »                                | Ekono       | mi 👻 Eksakta | a▼ Kese | ehatan 🔻 |
| Pendaftara                                  | an          |              |         |          |
| Tinggal diluar Indonesia? Isi               | form disini | l.           |         |          |
| Nama Lengkap                                |             |              |         |          |
| Jenis Kelamin<br>O Laki-laki<br>O Perempuan |             |              |         |          |

Untuk mendaftarkan diri, terdapat dua pilihan yaitu, calon pembeli yang tinggal di Indonesia atau yang tinggal di luar Indonesia. Pilih formulir pendaftaran calon pembeli sesuai dengan domisili Anda.

- Silahkan Login jika Anda sudah selesai mendaftarkan diri
- 5. dengan email dan password milik Anda.

## Lalu pada halaman 'Home', silahkan cari buku dengan mengetikkan judul atau penulis pada kotak pencarian pada pojok kanan atas.

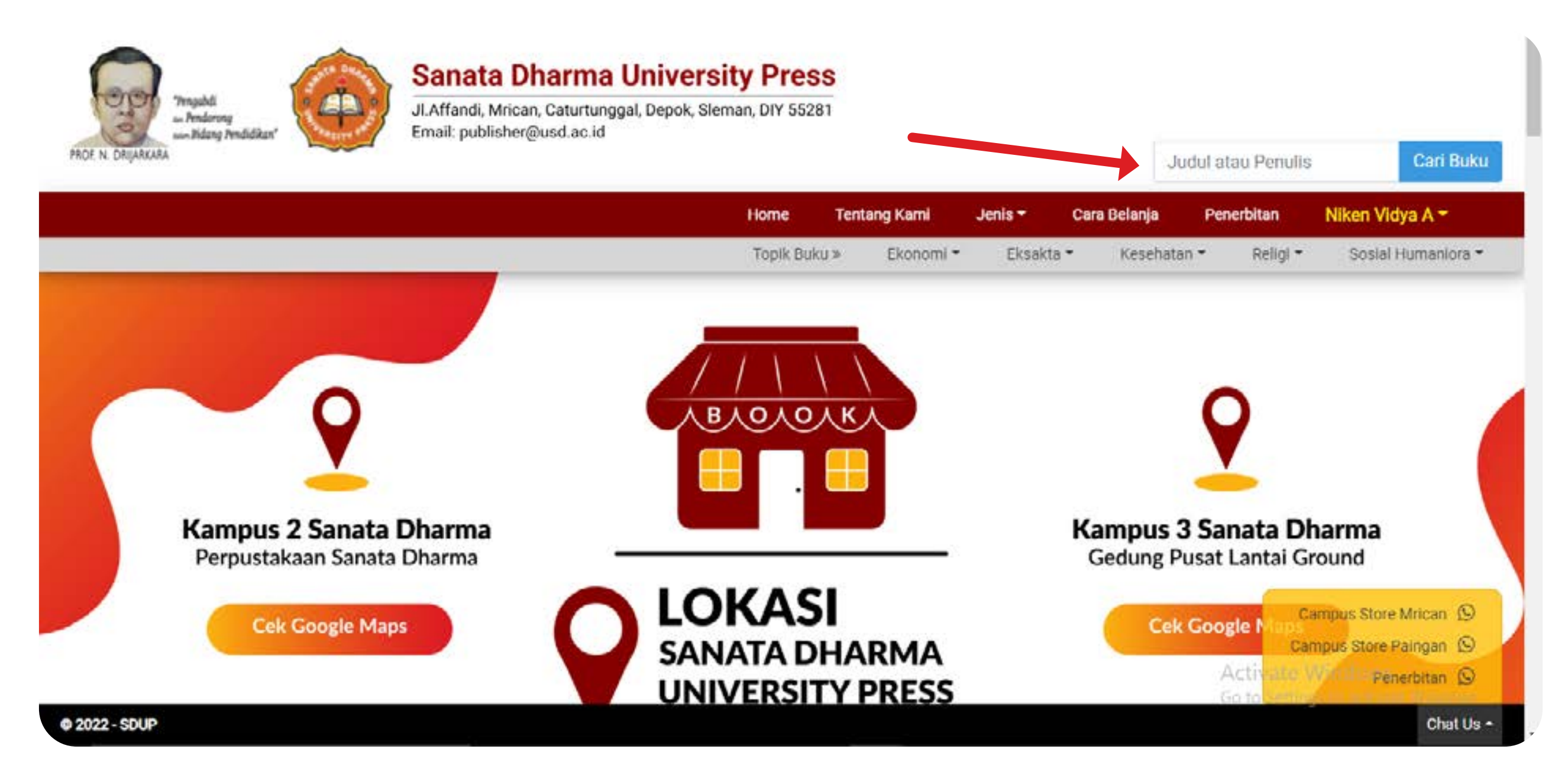

Jika lupa siapa penulis atau judul buku yang ingin dicari, bisa memilih kategori buku yang ada di bawah kolom pencarian.

7.

Lalu pada halaman 'Home', silahkan cari buku dengan

mengetikkan judul atau penulis pada kotak pencarian

pada pojok kanan atas.

## **8.** Setelah mendapatkan buku yang dicari, ketikkan jumlah buku yang ingin dibeli, lalu klik 'Tambah ke Keranjang'.

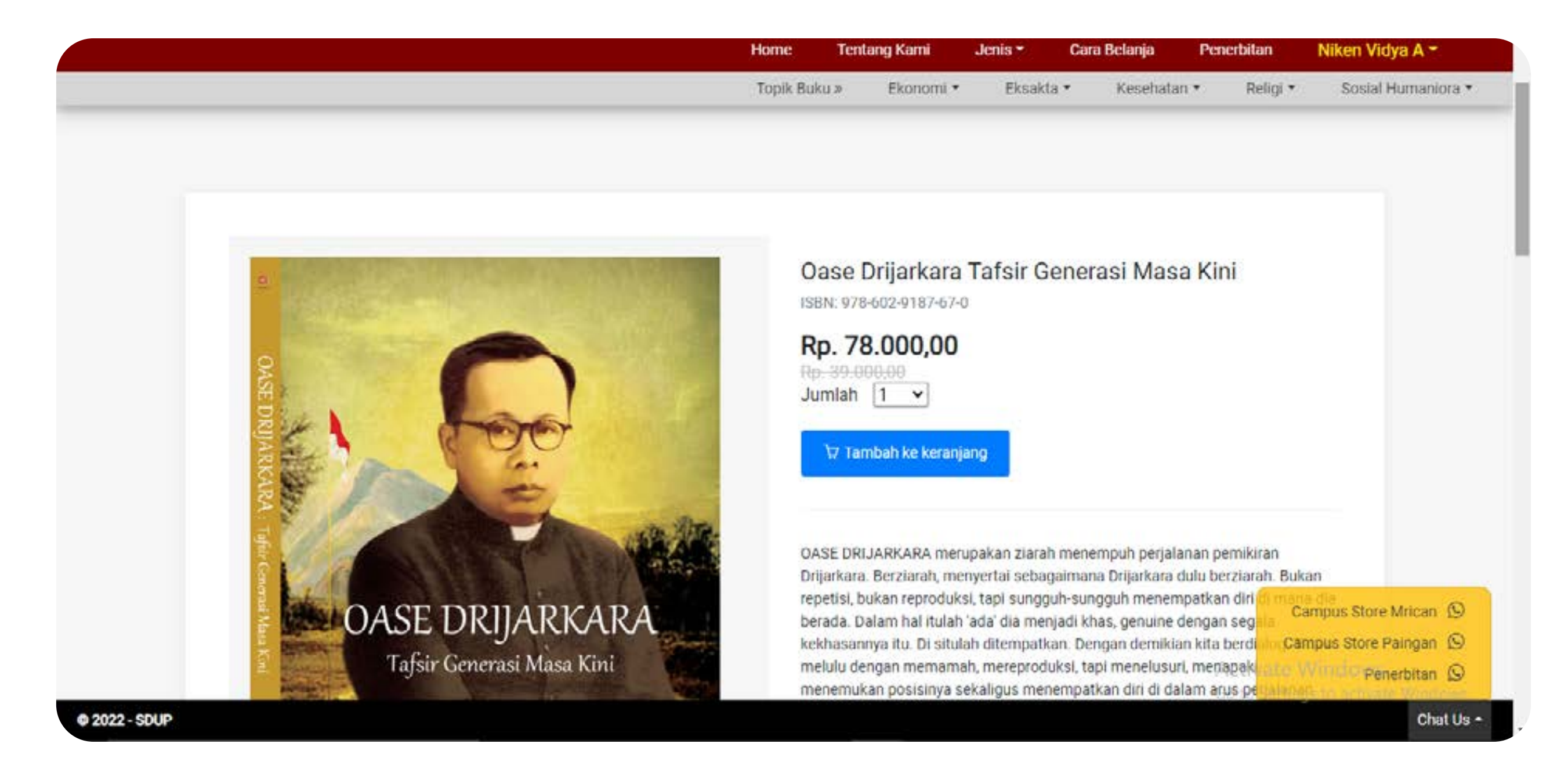

- **9.** Jika ingin mencari buku lain, bisa lakukan tahap
- \* ke-7 dan 8.

Sudah yakin nih, itu aja buku yang dicari? Jika sudah **10.** yakin, silahkan check out dengan memencet ikon keranjang disamping kiri kolom pencarian.

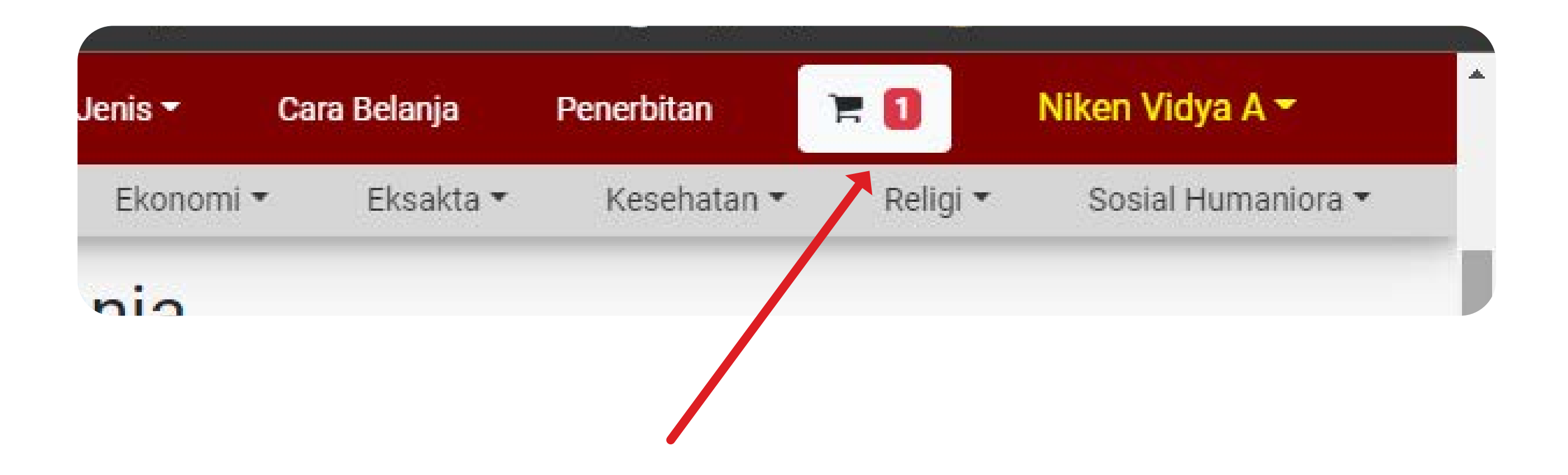

### **11.** Pastikan kembali jumlah buku dan judul buku yang akan dibeli sesuai dengan keinginan.

#### **12.** Pilih metode pengiriman yang ada. Lalu, klik checkout.

| Home                    | Tentang Kami | Jenis 🔻                     | Cara Belanja     | Penerbitan  | 10              | Niken Vidya A 🛪                                                   |
|-------------------------|--------------|-----------------------------|------------------|-------------|-----------------|-------------------------------------------------------------------|
|                         | Topik Buku » | Ekonomi 🕶                   | Eksakta *        | Kesehatan • | Religi 👻        | Sosial Humaniora *                                                |
| SubTotal: Rp. 78.000,00 | Ja           | lur Nugraha Ek              | akurir (JNE)     |             |                 |                                                                   |
|                         | Na           | ma Layanan                  | Tarif            | Total Biaya | Perkiraan Waktu | 6                                                                 |
|                         | 0            | сто                         | 6.000,00         | 84 000,00   | 1-2 hari        |                                                                   |
|                         | 0            | CTCYES                      | 10.000,00        | 88.000,00   | 1-1 hari        |                                                                   |
|                         | Cit          | ra Van Titipan              | Kilat (TIKI)     |             |                 |                                                                   |
|                         | Na           | ma Layanan                  | Tarif            | Total Biaya | Perkiraan Waktu |                                                                   |
|                         | 0            | ECO                         | 7.000,00         | 85.000,00   | 4 hari          |                                                                   |
|                         | 0            | REG                         | 11.000,00        | 89.000,00   | 2 hari          |                                                                   |
|                         | PO           | IS Indonesia (P             | POS)             |             |                 |                                                                   |
|                         | Na           | ma Layanan                  | Tarif            | Total Biaya | Perkiraan Waktu | ř.                                                                |
|                         | 0            | Pos Reguler                 | 7.000,00         | 85.000,00   | 3 HARI hari     |                                                                   |
|                         | 0            | Pos Nextday                 | 10.000,00        | 88.000,00   | 1 HARI hari     |                                                                   |
|                         |              | entang disini u<br>eckout O | intuk melanjutka | an          | Car             | mpus Store Mrican (S)<br>npus Store Paingan (S)<br>Penerbitan (S) |

Setelah checkout, Anda akan melakukan transaksi **13.** pembayaran. Isikan tanggal transfer, jumlah uang, dan unggah bukti pembayaran ke web. Lalu klik simpan.

**14.** Selamat, Anda berhasil melakukan pembelian buku melalui website SDU Press.

## **15.** Untuk mengecek pengiriman, Anda bisa menuju menu 'Lihat Transaksi' di menu dropdown pada nama pengguna.

| ang Kami  |         |        | Ju       | idul at | au Penulis | Cari Buku          |
|-----------|---------|--------|----------|---------|------------|--------------------|
|           | Jenis 🕶 | Cara B | elanja   | Pen     | erbitan    | Niken Vidya A 👻 💌  |
| Ekonomi 🕶 | Eksak   | ta 🕶   | Kesehata | n 🕶     | Religi 💌   | Sosial Humaniora 🝷 |

|                                  | Home       | Tentang Kami                          | Jenis +       | Cara Belanja | Penerbitan   | F 1               | Niken Vidya A 🕶                                                    |
|----------------------------------|------------|---------------------------------------|---------------|--------------|--------------|-------------------|--------------------------------------------------------------------|
|                                  | Riwa       | ayat Trans                            | aksi          | ERSORIO *    | Kesenatan *  | Resign *          | Ubah Password<br>Lihat Transaksi<br>Logout                         |
| Baru (0) Proses (0) Kirim (0) Se | elesai (0) |                                       |               |              |              |                   |                                                                    |
| No Detail Tr                     | ansaksi    |                                       |               |              |              |                   |                                                                    |
|                                  |            |                                       |               |              |              |                   |                                                                    |
|                                  |            |                                       |               |              |              |                   |                                                                    |
| Menu<br>Alur Penerbitan Buku     | S          | anata Dharma Ur<br>ampus Store Mrican | iversity Pres | 8            | Santo Peline | dung Car<br>Activ | impus Store Mrican (9)<br>npus Store Paingan (9)<br>Penerbitan (9) |
| @ 2022 - SDUP                    |            |                                       |               |              |              |                   | Chat Us -                                                          |

### Anda bisa melacak proses pengiriman dari buku yang sudah dibeli.

#### **SELAMAT BERBELANJA!**